# **Box of Bondora API Handbook**

### **Preliminary Remarks**

- 1. I'm not an English native speaker. I'll try my best but don't expect a perfect tutorial.
- 2. Above all I programmed this APP to use it myself and I use it every day. So some features will seem to be odd for you use them ore forget them ;)
- 3. I was programming since 2014 and a several hundred hours all told. So perhaps you want to support all this work by making a donation as suggested in the "ABOUT"-section.
- 4. All donators will get an adsfree version with some advanced functionality.
- 5. There is absolutely no warranty. Bondora does often change their webinterface and nothing will work as before.

If you use this app you do it on your own risk. If you i.g. buy some grap on 2<sup>nd</sup> market because not all information was shown by the APP don't blame me.

### Installation

The plugin is signed now by mozilla. So just drag the xpi file in a open firefox window and accept the installation. Version number contains date of compiling i.g.

| Ż | Bondora's box 1.2016.1.10<br>Von Oktaeder |                                                  |  |  |  |  |  |
|---|-------------------------------------------|--------------------------------------------------|--|--|--|--|--|
|   | Some hacks for Bondora investor page      | (donator)                                        |  |  |  |  |  |
|   | Automatische Updates                      | Standard Ein Aus                                 |  |  |  |  |  |
|   | Zuletzt aktualisiert                      | Samstag, 16. Januar 2016                         |  |  |  |  |  |
|   | Homepage                                  | http://p2p4oktaeder.blogspot.de/p/blog-page.html |  |  |  |  |  |

For the moment there are no automatic updates available. So you can only get a new version from the author himself. After installation you can start using the new app. Please uninstall every older version of plugin before installing.

## Starting the API APP

The APP doesn't use a webserver but does build all function on a dummy bondora website by plugin's pagemode. So it seems to link to a page

https://www.bondora.com/en/myaccountsettings/oauthapplications/oktaeder which doesn't exist but all content of it will now be produced by the plugin. So we don't leave bondora's domain and don't have to think about any cross-domain-references.

You call the APP on any page by clicking the plugin symbol.

And choose now

API FUNCTIONS

You will send to bondora and choose the scopes the plugin will be allowed to handle for you (see below).

Oauth2 is used so the plugin will never know your password. But it will get the token so be carefull and log out at the end of your session to make it unvalid.

After login at bondora you have to generate a token which is used to act on your account.

# BOX of bondora - Oktaeders simple API app

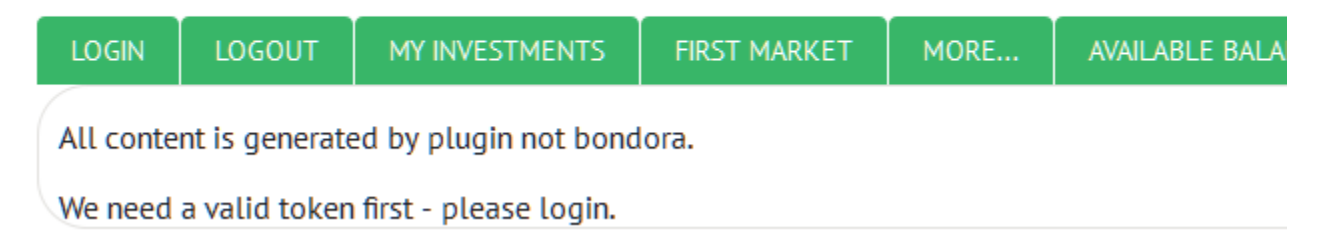

So first click on "Login" – this time you log in at the APP and don't need a password..

If you came from another domain (i.e. bondora.ee) you have to login now at bondora.com page first.

You have to give the plugin the access you want to.

Will you authorize Oktaeder Box Plugin to do the following activities on your behalf:

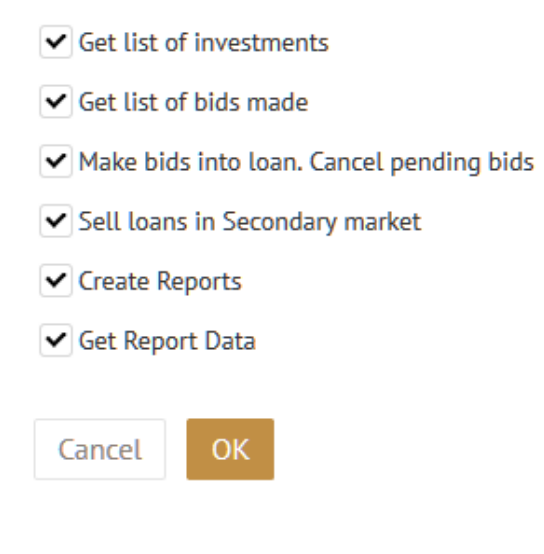

You can revoke access whenever you want at the ACCOUNT tab – APPS.

This is a function of bondora and not of the plugin.

After clicking on OK your URL will go back to the dummy but containing a code at its end which is used to get the token now. If this is finished you can start with the API.

Remark: the plugin is a browser application. Reload restarts it and resets all values. There is no "back" to go to prior shown pages.

| BOX of bondora - Oktaeders simple API app                 |        |                |              |       |      |                                    |       |     |
|-----------------------------------------------------------|--------|----------------|--------------|-------|------|------------------------------------|-------|-----|
| LOGIN                                                     | LOGOUT | MY INVESTMENTS | FIRST MARKET | STATS | MORE | AVAILABLE FOR INVESTMENT: 1363.42€ | ABOUT | 627 |
| A valid token was found. You can start your business now. |        |                |              |       |      |                                    |       |     |

You see tabs for MyInvestments, First Market, Stats and More as well as the amount of your available cash and the number of your loans to be sold on 2<sup>nd</sup> market. You can refresh the last two by clicking on it.

### **MyInvestments section**

Here you find all your loans, actual or sold as you choosed it. It may last some seconds to load all your loans (I've got any 2500 of it).

| LOGIN | LOGOUT | MY INVESTM | IENTS FIF  | ST MARKET      | MORE     | . AVAILA   | BLE FOR INVEST | MENT: 367. | 11€  | 1/14 |
|-------|--------|------------|------------|----------------|----------|------------|----------------|------------|------|------|
| <     | <      | Search     | Active     | only Sold L    | bans     | >> >       |                |            |      |      |
|       | Score  | Username   | Date       | Purchased      | Interest | Repaid_    | Overdue        | Payment    | Sale | S    |
| -     | 1000 🔴 | fearfree16 | 2012-12-26 | 10   10   10 € | 28%      | 40%   76%  | 0.89€ + 7.34€  |            |      |      |
| D     | 1000 🔴 | laivi      | 2013-01-16 | 10   10   10 € | 28%      | 31%   46%  | 1.21€ + 16.06€ |            |      |      |
| B     | 1000   | iselaenur  | 2013-01-24 | 10   10   10 € | 28%      | 56%   75%  | 4.45€ + 11.4€  |            |      |      |
| -     | 1000   | meritsaama | 2013-01-18 | 5   5   5 €    | 28%      | 96%   147% | OE + DE        | 36/36      |      |      |
| В     | 1000   | 0056       | 2013-01-21 | 5 5 5€         | 28%      | 96%   147% | DE + DE        | 36/36      |      |      |

You see a table containing all your loans. By '<' and '>' you can move by one page, '>>' and '<<' jumps 10 and doubleclick '<' and '>' to the first respectively last of your pages.

You can sort the loans by clicking on the table's headers (alternating ascending/descending):

- by rating (AA-HR)
- by state (green-red-orange)
- by username
- by date of purchase
- by *remaining* principal (not shown in the tabular)
- by interest
- by percentage of repayment (only principal/all at doubleclick)
- by overdue (total)
- by days in sell / discount (doubleclick) or date when the loan has been sold.

Sold loans only shows your loans you sold, Active loans toogles between included/excluded repaid loans.

If you click on an username a new tab will open showing you all your loans from this user. You can close this tab after you are finish with it.

You can search in your loans or define a filter quick-botton using the filter option described at bondora's documentation.

If you use the Filter-Tab you can define the quick-bottons and give them a name (on mouse over). After saving they will be showed each time you call MyInvestments as S1...S8.

Searching is interactive. You can choose from the given options:

|                          | App  | ly   |            |   | Starts search                                           |
|--------------------------|------|------|------------|---|---------------------------------------------------------|
| State                    |      |      |            |   | Current, overdue, defaulted                             |
| Has new loan<br>schedule | No   |      |            | ~ |                                                         |
| Principal debt           |      | €    | -          | € | nice to find loans only with                            |
| Interest                 |      | %    | -          | % | Interests in debt                                       |
| Country                  | ☑ EE | □ FI | □ ES       |   |                                                         |
| Rating                   |      |      | B          | C |                                                         |
| Loan term                |      | m    | ш г<br>  = | m |                                                         |
| Principal                |      | €    | -          | € |                                                         |
| Username                 |      |      |            |   |                                                         |
| Rescheduled ago          |      | d    | -          | d | To find loans where something                           |
| Last paym ago            |      | d    | -          | d | "happened" some days ago.                               |
| Defaulted ago            |      | d    | -          | d | Don't enter a date but the numbers of days before today |
| P.debt ago               |      | d    | -          | d | numbers of days before today.                           |
| l.debt ago               |      | d    | -          | d |                                                         |

Please notice that searching/filtering will be saved until you change it and have effects if you remove or restore loans from/into 2<sup>nd</sup> market (see More) and Stats.

"Strip" is very experimental and allows you to filter in the downloaded list of loans. You can see a little help in the right panel how to use it, but you can live without it ;) If you click on a loan's row details will be shown at the right part of the window:

| HR 😑 600                                                                                                    |                                                                                 |
|----------------------------------------------------------------------------------------------------|---------------------------------------------------------------------------------|
| Borrower: BOK25521A, 230229 , female, 19/60                                                                                                    | Link to this borrower in 2 <sup>nd</sup> market, show info from bondpicking.com |
| Purchase date 2016-06-10T17:37:52                                                                                                    |                                                                                 |
| Interest: 38%, future XIRR: 48.3%                                                                                                    | Repayment informations                                                          |
| Amount: 20€, Principal left: 17.24€<br>Repaid: 0[13.98]€.<br>Last payment was: 2016-05-16<br>Next payment 0.75€: 2016-06-15<br>Late: 0€ P. +0.01€ I. +0€ |                                                                                 |
| In debt since: 2016-04-15                                                                                                    |                                                                                 |
| In sale since 2016-06-12 with a markup of -2%                                                                                                    | You are trying to sell this loan                                                |
| Cancel from resale!                                                                                                    | You may cancel sale                                                             |

If your loan isn't in sale or if you have cancelled sale you can put it into 2<sup>nd</sup> market choosing the desired markup. There is some XIRR calculation but not very accurate.

an successfully cancelled from 2nd market.

you want to resell it?

rkup

|           | % |
|-----------|---|
| \R wanted |   |
| .76       | % |

alcehte! Sell it!

Was sold on 2016-01-16 for 1.72€.

If your loan was sold (this one has been defaulted):

Paid for this loan: 4.89€. Total received: 3.34€. Earned without/with fees: -1.55€, -1.67€. Or -31.7% in 815 days. If you click on a row, below the main window the detailed information of this loan will be shown. Scroll down to see it. You have to be logged in at bondora.com for loading this details via ajax.

Bondora has an auto logout after a few minutes. In this case open a new tab and log in again at bondora.com. The APP uses only the token and can be used until you close the tab (or you use the app in another tab/ on another computer).

Loading can take several seconds (as in bondora's own pages).

| an<br>plication:                                       | DebtConsolidation                                             | Loan amount:                                                                               | <b>20€</b> (2,000€)                                           | Overdue:                   | 0.01€              |
|--------------------------------------------------------|---------------------------------------------------------------|--------------------------------------------------------------------------------------------|---------------------------------------------------------------|----------------------------|--------------------|
| rrower:<br>an issued:<br>st<br>yment:<br>Assignment ag | BOK25521A<br>20/10/2014<br>12:00:37<br>15/11/2019<br>00:00:00 | Principal repaid:<br>Principal:<br>Repaid interest:<br>Late charges paid:<br>Total repaid: | 0€ (2.76€)<br>17.24€<br>0€ (11.22€)<br>0€ (0€)<br>0€ (13.98€) | Interest:<br>Late charges: | 0.01€<br>0€        |
| BORROWER                                               | 15                                                            | Job type:                                                                                  | Fully                                                         | Education:                 | Basic              |
| Credit history:                                        | 600<br>31 (Female)                                            | Work industry:                                                                             | Other                                                         | Marital status:            | Cohabitant         |
| Location:                                              |                                                               | Job title:                                                                                 | Worker                                                        | Dependants:                | 2                  |
| Username:                                              | BOK25521A                                                     | Employment started:                                                                        | Up to 1 year                                                  | Home<br>ownership:         | Joint<br>ownership |
|                                                        |                                                               | Work experience,<br>y:                                                                     | 2-5 years                                                     |                            |                    |

Unlike at bondora all sections are shown immediately und you can't hide them.

### **First Market**

In this section you can list available loans and bid for them.

| < Filter Search My Offers > |       |           |      |          |        |        |
|-----------------------------|-------|-----------|------|----------|--------|--------|
|                             | Score | Username  | Term | Interest | Return | Amount |
| HR 🚥                        | 1000  | BOA76A763 | 12   | 68.77%   | 9.63%  | 10630  |
| HR 🚥                        | 1000  | BOA1634A3 | 60   | 40.96%   | 15.06% | 3190   |
| HR 🚥                        | 1000  | BOA9456K3 | 60   | 54.75%   | 14.82% | 4250   |
| HR 🛨                        | 1000  | BOK34K46A | 60   | 52.12%   | 14.37% | 6375   |
| HR 🛨                        | 1000  | BO634491A | 60   | 43.6%    | 14.73% | 5315   |
| E 🖶                         | 1000  | BO5354773 | 60   | 28.26%   | 13.4%  | 10630  |
| E 🖶                         | 1000  | BO6733A7  | 60   | 29.73%   | 13.65% | 10630  |
| HR 📼                        | 1000  | BO1A1K363 | 60   | 44.32%   | 15.14% | 7970   |
| HR 📼                        | 1000  | BOA7K1163 | 48   | 60.4%    | 13.68% | 2125   |
| F =                         | 000   | RO3/0551  | 60   | Z5 88%   | 1816%  | 0565   |

Page turning, filtering, searching and sorting similar as described in the last section.

| Link to bondora's offer | 86848CEE-57E1-4844-                                        |  |  |  |  |  |
|-------------------------|------------------------------------------------------------|--|--|--|--|--|
| detall page             | B541-A58C008B061C                                          |  |  |  |  |  |
| some informations       | Borrower: BOA1634A3<br>Age:39, married, female, 2 children |  |  |  |  |  |
|                         | Amount: 3190€ Term: 60                                     |  |  |  |  |  |
|                         | Interest: 40.96%<br>Probability Of Default: 32.43%         |  |  |  |  |  |
|                         | Expected ROI: 15.06%                                       |  |  |  |  |  |
| Bid now – wait at least | Loss p.a.: 25.9%                                           |  |  |  |  |  |
| another bid             | Bid 5€! Bid 10€! Bid 25€!                                  |  |  |  |  |  |
| Information about prior | Enter your bid amount                                      |  |  |  |  |  |
| loans of this borrower  | 50 Bid!                                                    |  |  |  |  |  |
| in resale and about     | Borrower BOA1634A3 has 0 loan parts in 2nd market.         |  |  |  |  |  |
| loan parts if you own   |                                                            |  |  |  |  |  |
| such.                   |                                                            |  |  |  |  |  |

The bids are placed at the next full hour. Until they are placed you can cancel your bid.

Use the My Offers button to show all your bids made by API the last 7 days.

#### **More section**

Here you find automatic scripts.

For the most of them you have to show up your active loans in MyInvestments first.

| Remove your sells  | Show backup list        |                   |
|--------------------|-------------------------|-------------------|
| Restore your sells | Backuplist from storage | Import CSV backup |
| Cancel CSV         |                         |                   |
| Sell CSV           |                         |                   |

Here you can remove all your sells from 2<sup>nd</sup> market.

If you want to put them again into (restore) you have to click an the very right green field and let you show the '0' before. And only those loans will be resold that meet our last selection in MyInvestments. But you can repeat restoring to resell another part.

Sometimes bondora fails in that action – so you can backup and restore your cancelled loans list if you have lots of them.

You even can import CSV-lists to cancel from or put into resale.

Use

name1|-5,name2|0,..,nameX|markupX

for it – but don't blame me if there are bus, I don't use it at all.

'Import CSV' backup uses loan partIDs instead of usernames as in 'Show backup list'.

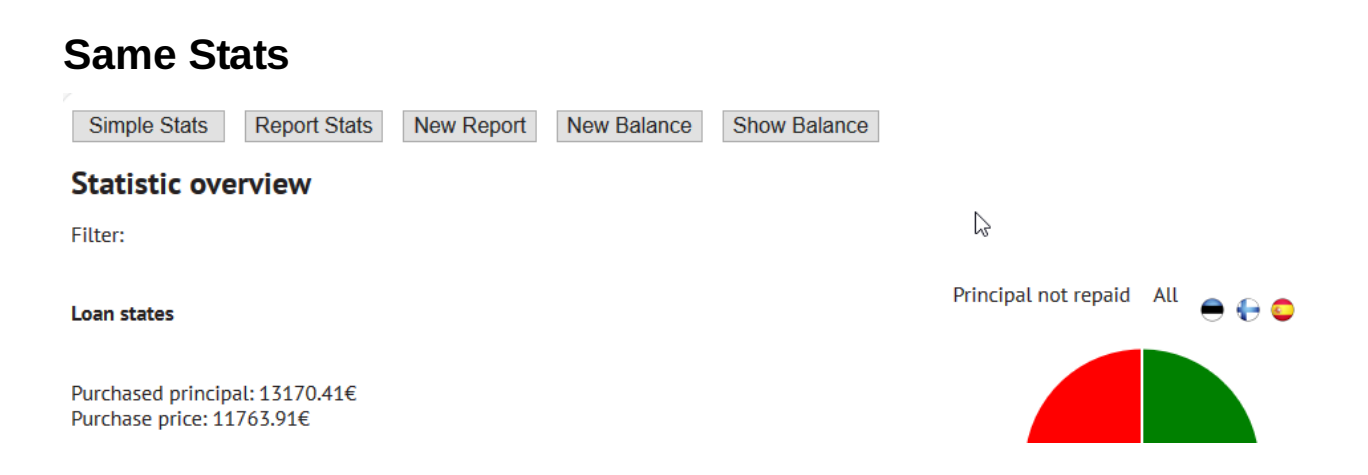

You have to look at your active investments before you show the stats. If you have chosen any filters only those loans will be in the stats. So you can i.g. choose a country or what ever you want.

Report Stats shows you a summary about your defaulted loans and their recoveries. You have to build a report before by clicking on New Report and wait some minutes.

Finally you can see the account statement of the last three days. It is only a tabular but perhaps I will add some click features later.

Loading reports does need some time so keep your mouse calm.

© 2016 by Martin Resch aka Oktaeder.

Mail hx23 @ go4more . de